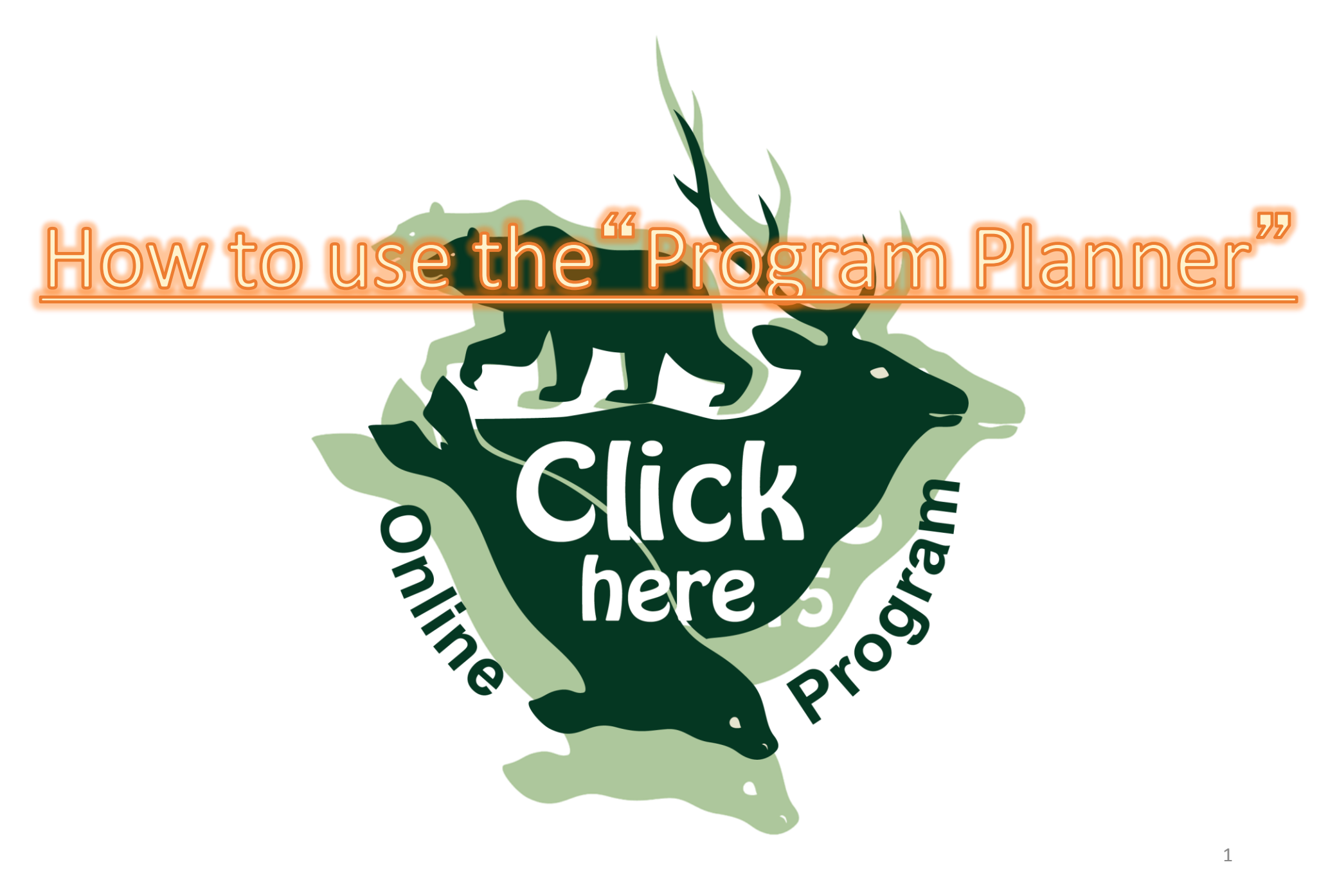

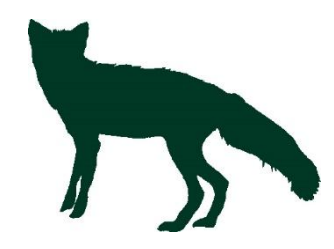

# ~目 次~

| ٠               | 1. | How to access the "Program Planner"      | p.3  |
|-----------------|----|------------------------------------------|------|
| $\blacklozenge$ | 2. | How to use the" <u>Program Planner</u> " | p.4  |
|                 |    | 2-①." <u>Advanced Search</u> "           | p.5  |
|                 |    | 2-②." <u>Presenter Index</u> "           | p.6  |
|                 |    | 2-③. " <u>Browse</u> "                   | p.11 |
|                 |    | 2-④." <u>Itinerary</u> "                 | p.12 |
| $\blacklozenge$ | 3. | How to use the side menu                 | p.17 |
| $\blacklozenge$ | 4. | For inquiries                            | p.19 |
|                 |    |                                          |      |
|                 |    |                                          | 2    |

#### 1. How to access the "Program Planner"

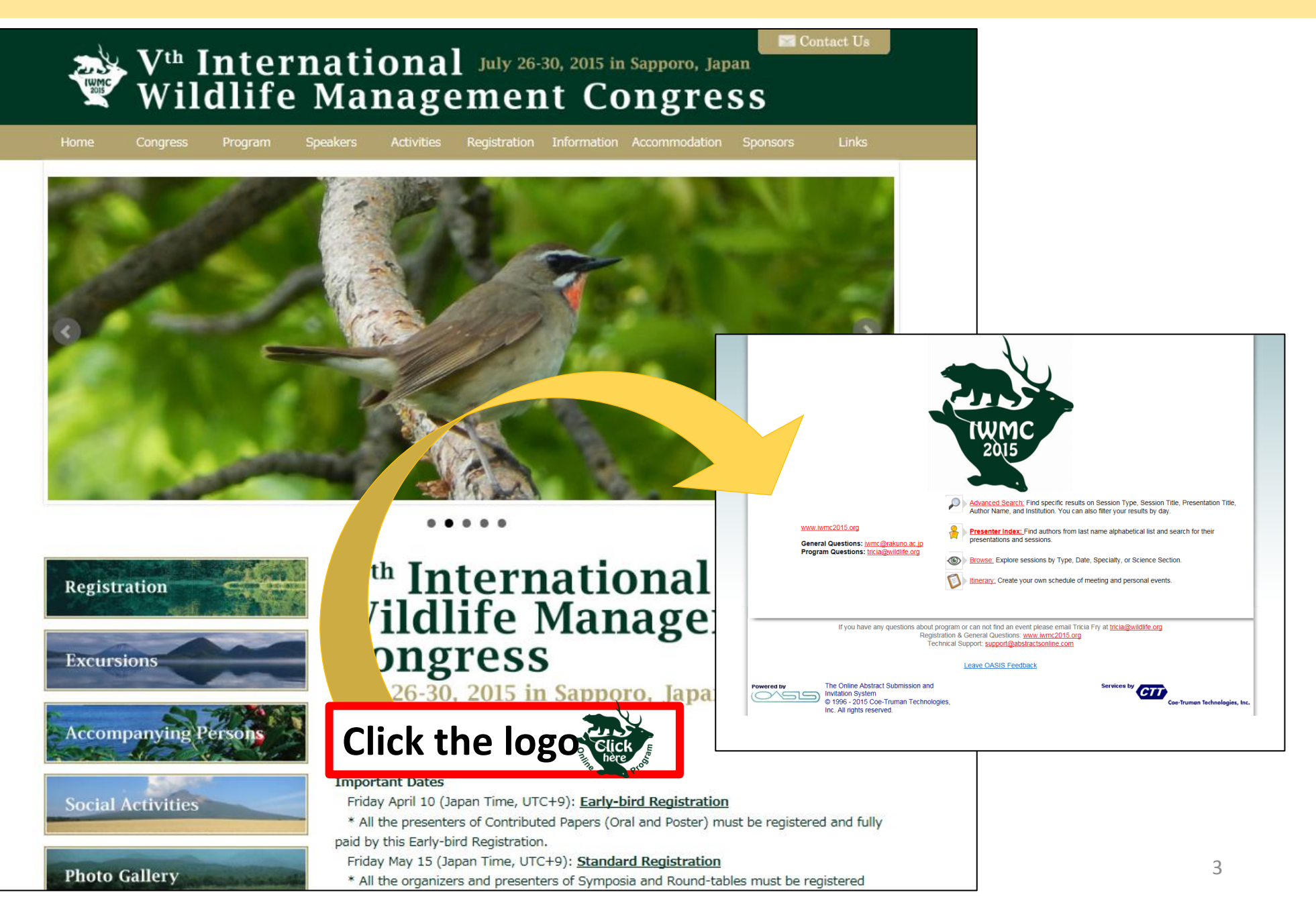

#### 2. How to use the "Program Planner"

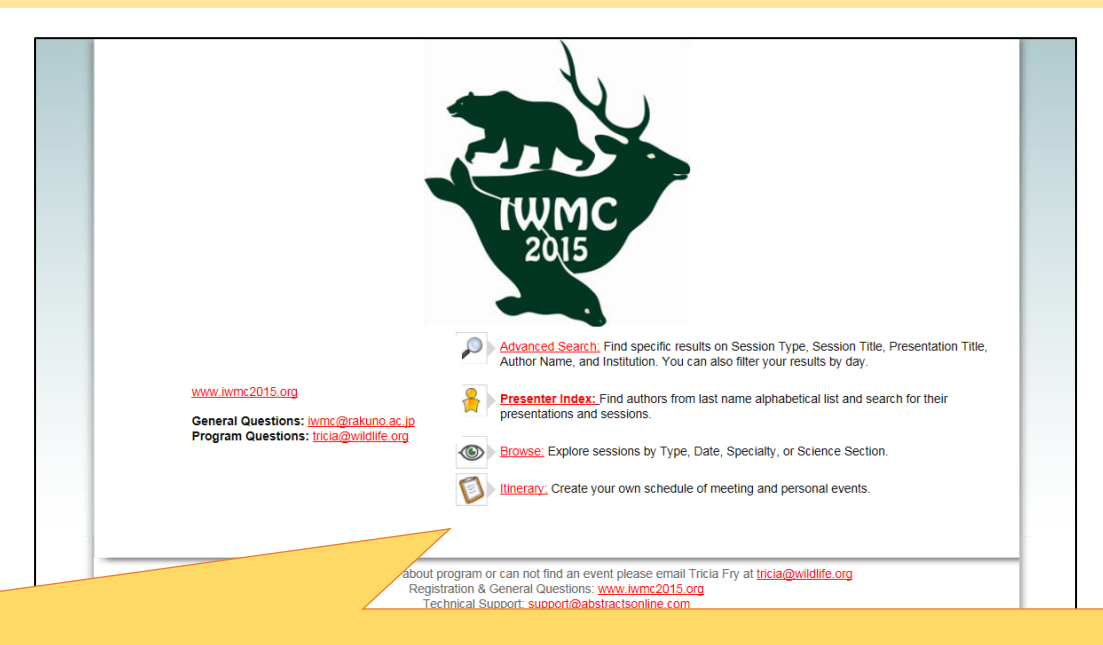

#### Main menu

| 1 |   | Advanced Search: Find specific results on Session Type, Session Title, Presentation Title, Author Name, and Institution. You can also filter your results by day. | :高度な検索                       | → p. 5        |
|---|---|----------------------------------------------------------------------------------------------------|------------------------------|---------------|
| 2 |   | Presenter Index: Find authors from last name alphabetical list and search for their presentations and sessions.                                                   | :発表者名から検索                    | <b>→</b> p. 6 |
| 3 | ۲ | Browse: Explore sessions by Type, Date, Specialty, or Science Section.                                                                                            | :セッションタイプ、サイエンス<br>セクションから検索 | → p. 11       |
| 4 | Ø | Itinerary: Create your own schedule of meeting and personal events.                                                                                               | :自分のスケジュール管理                 | → p. 12       |

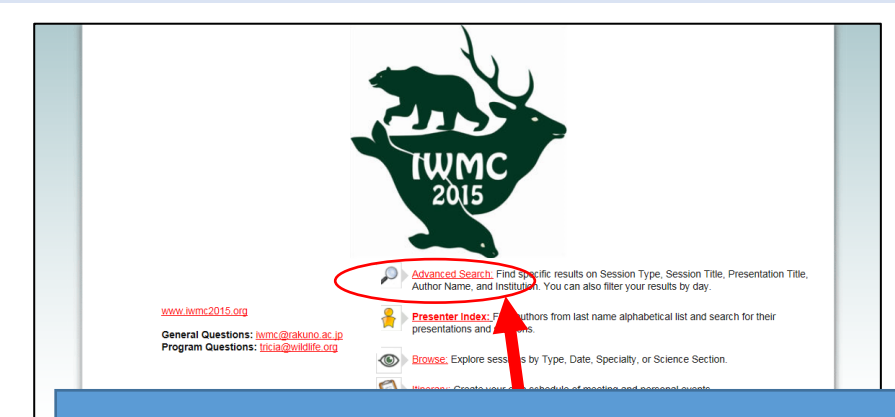

# Please access "Advanced Search" from the side menu. 調整中につきリンク外れています。

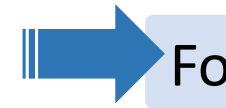

For "Advanced Search", go to **p.18** and follow the instructions.

2-2. "Presenter Index"

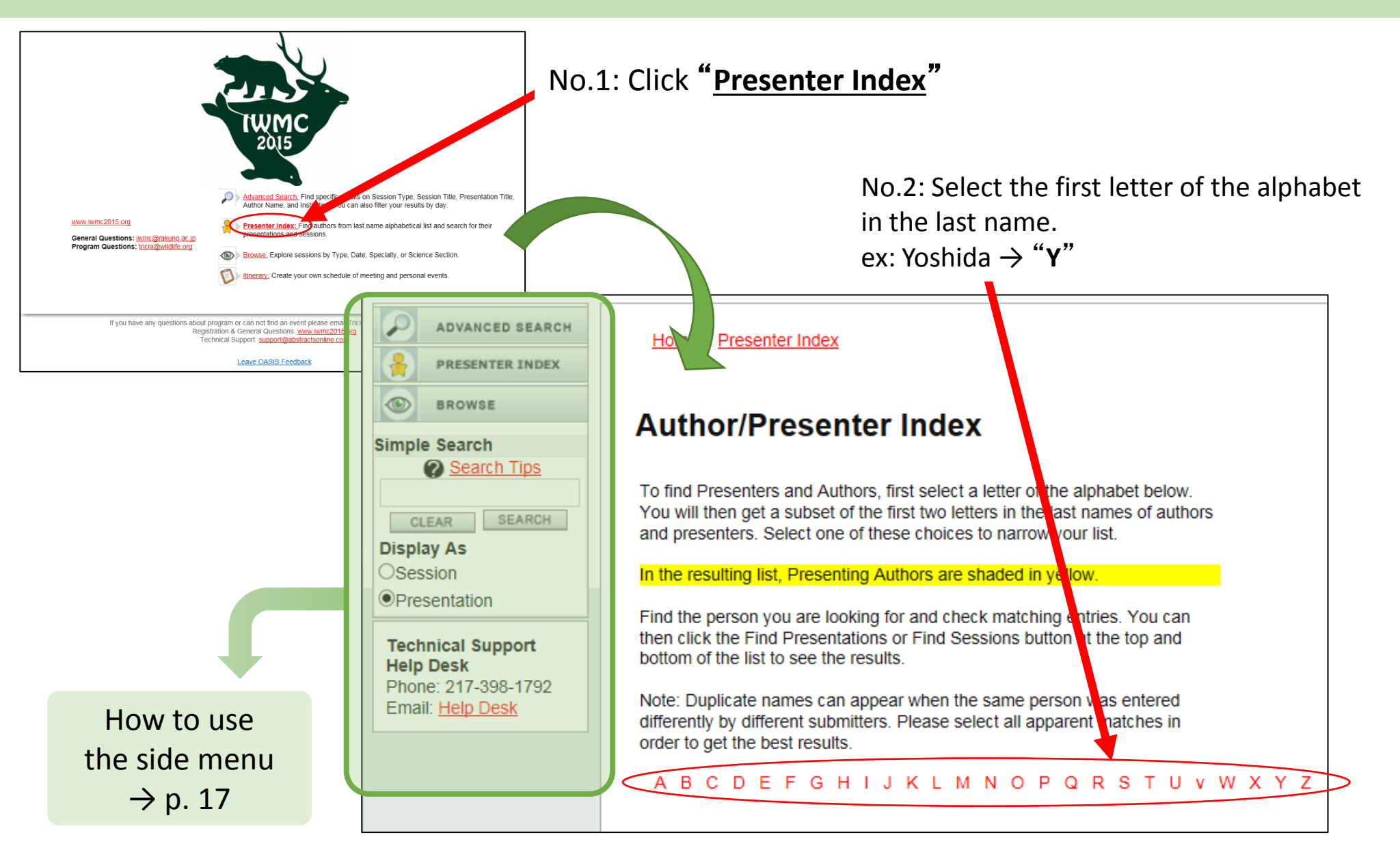

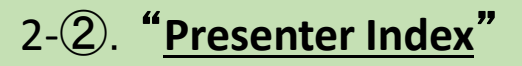

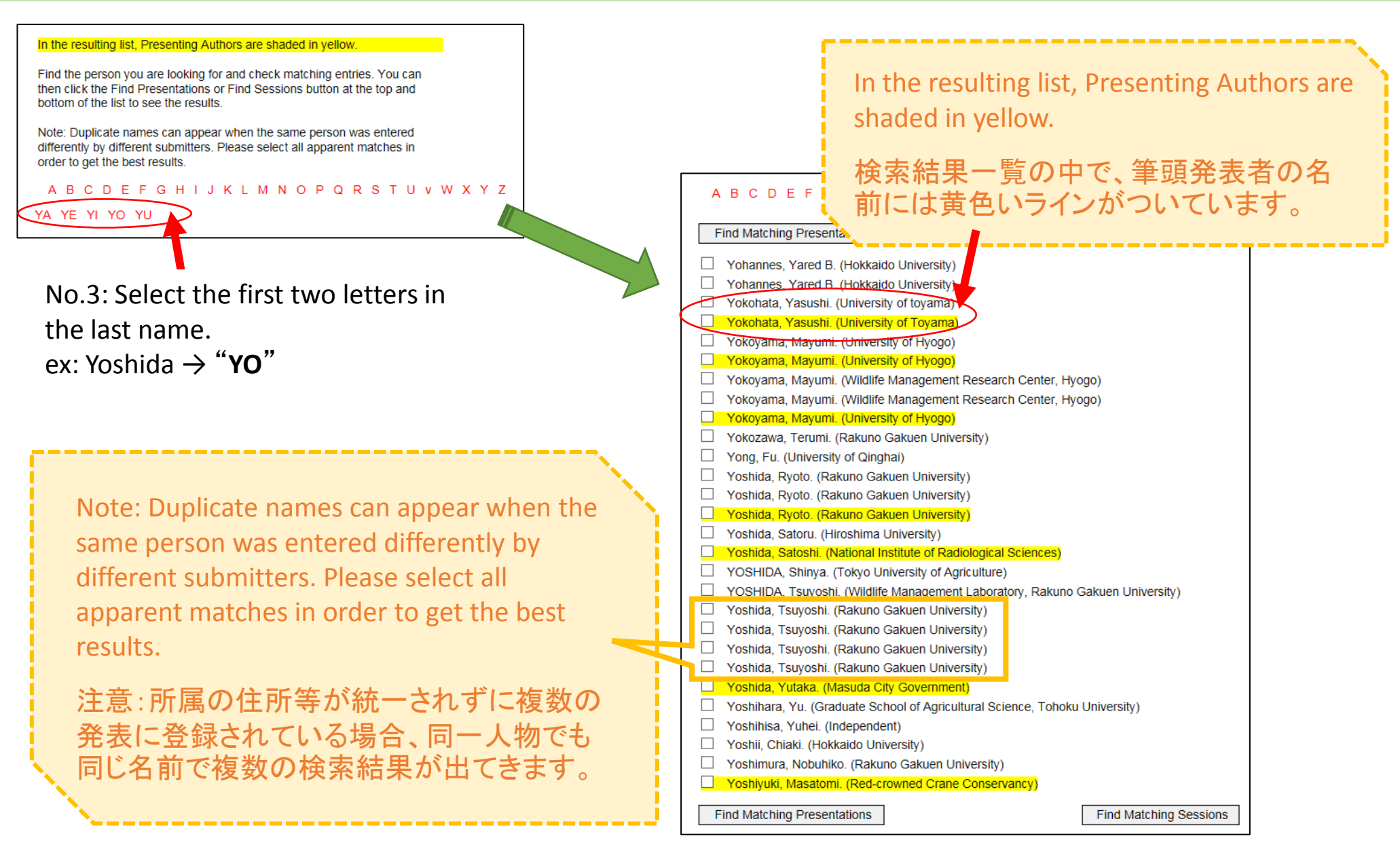

#### 2-2. "Presenter Index"

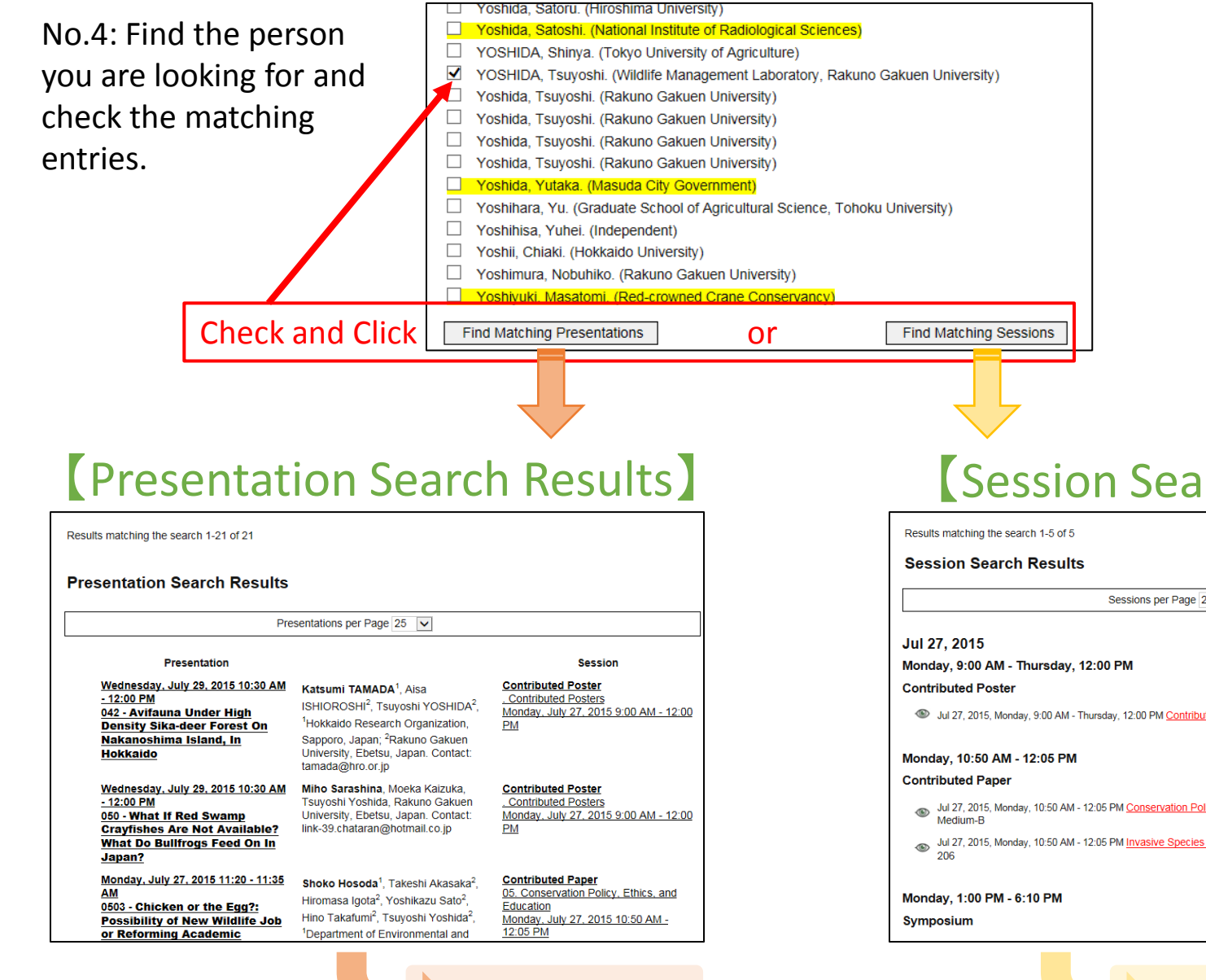

p. 9 (No. 5)

# **Session Search Results**

Sessions per Page 25 V

Sul 27, 2015, Monday, 9:00 AM - Thursday, 12:00 PM Contributed Posters

Jul 27, 2015, Monday, 10:50 AM - 12:05 PM Conservation Policy. Ethics, and Education

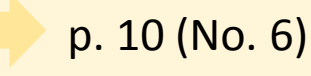

Title:

Title:

Session

Session

Time:

Time:

Number:

Abstract

Body:

#### 2-2. "Presenter Index"

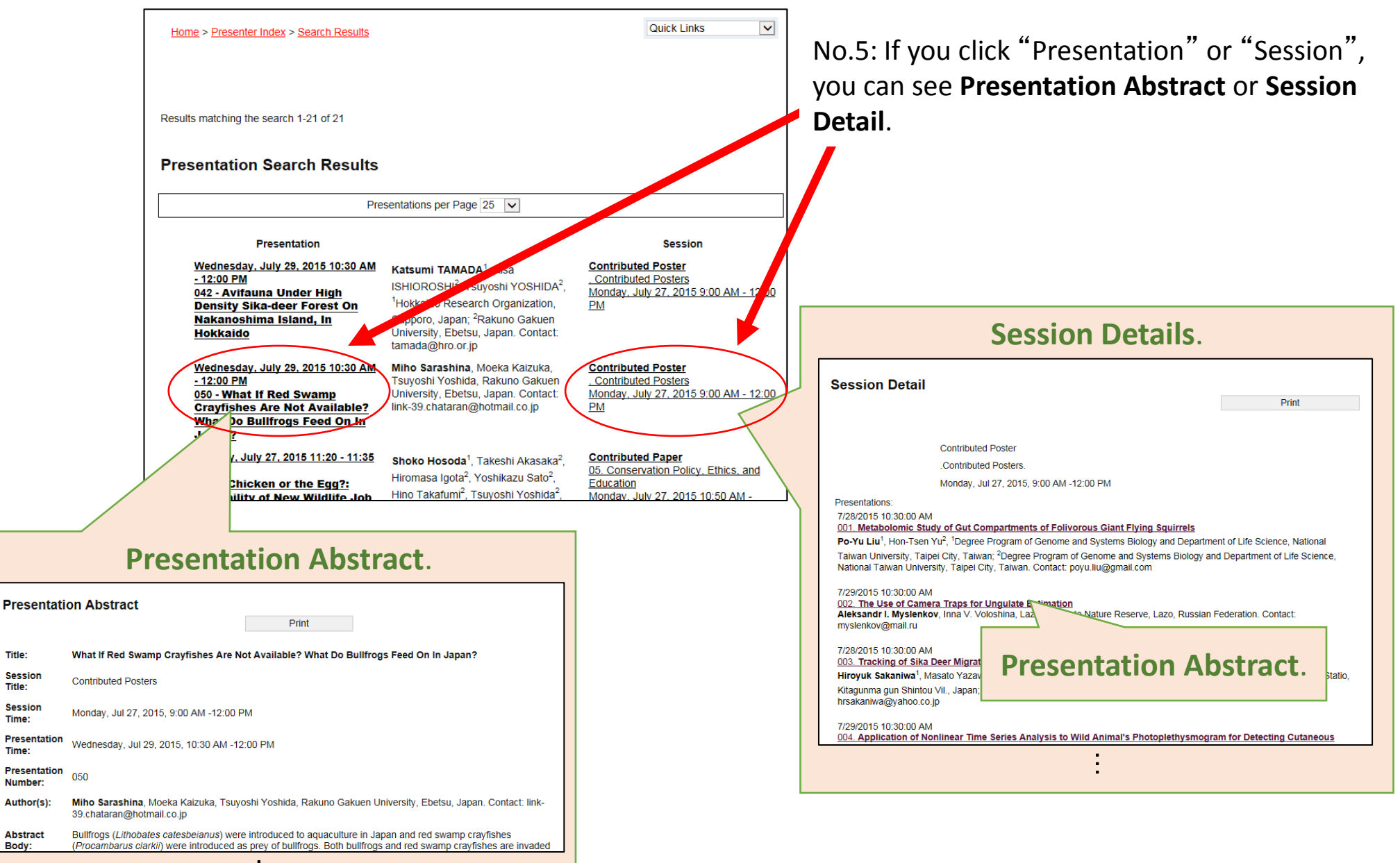

#### 2-②. "<u>Presenter Index</u>"

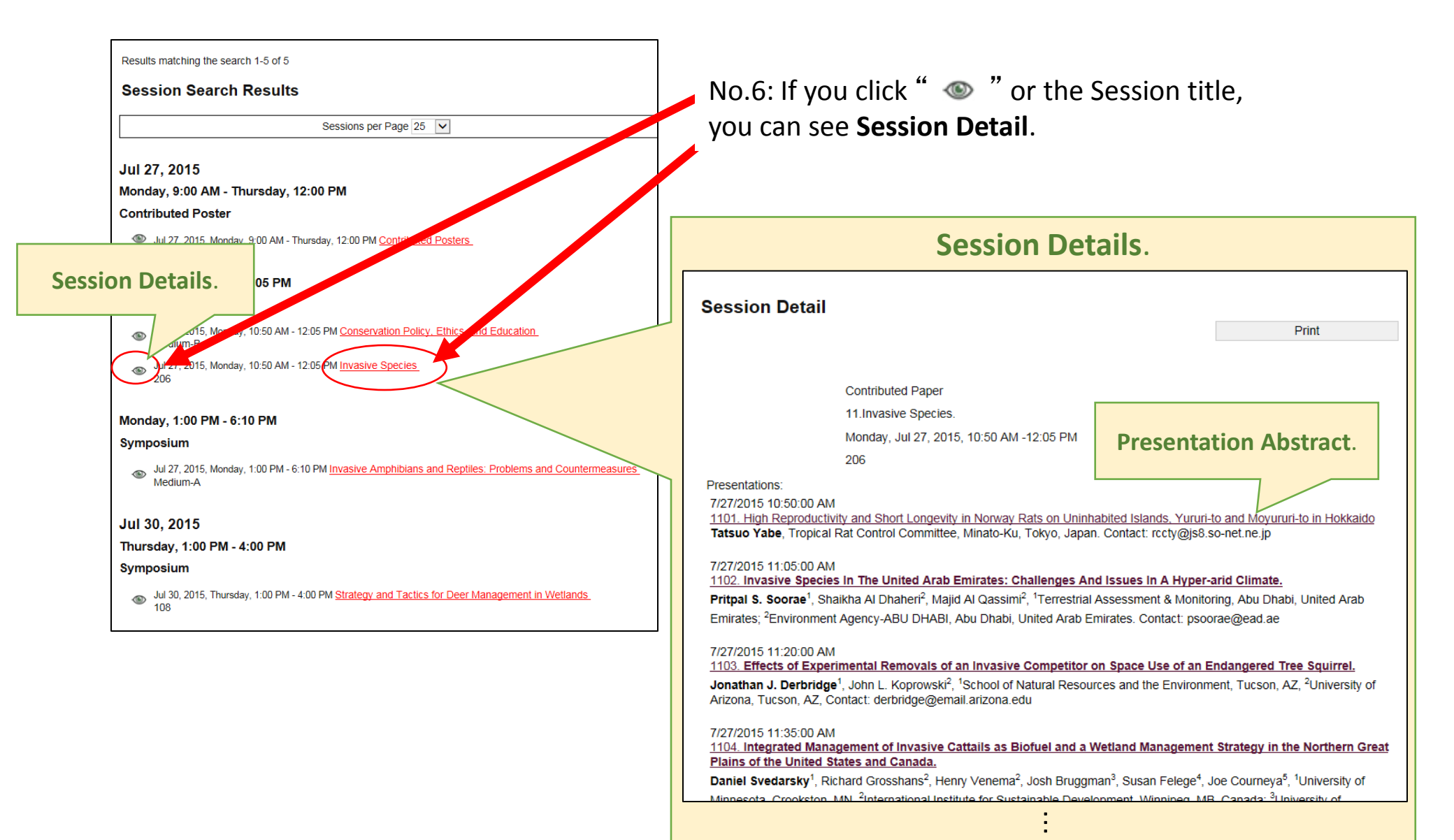

2-3. "<u>Browse</u>"

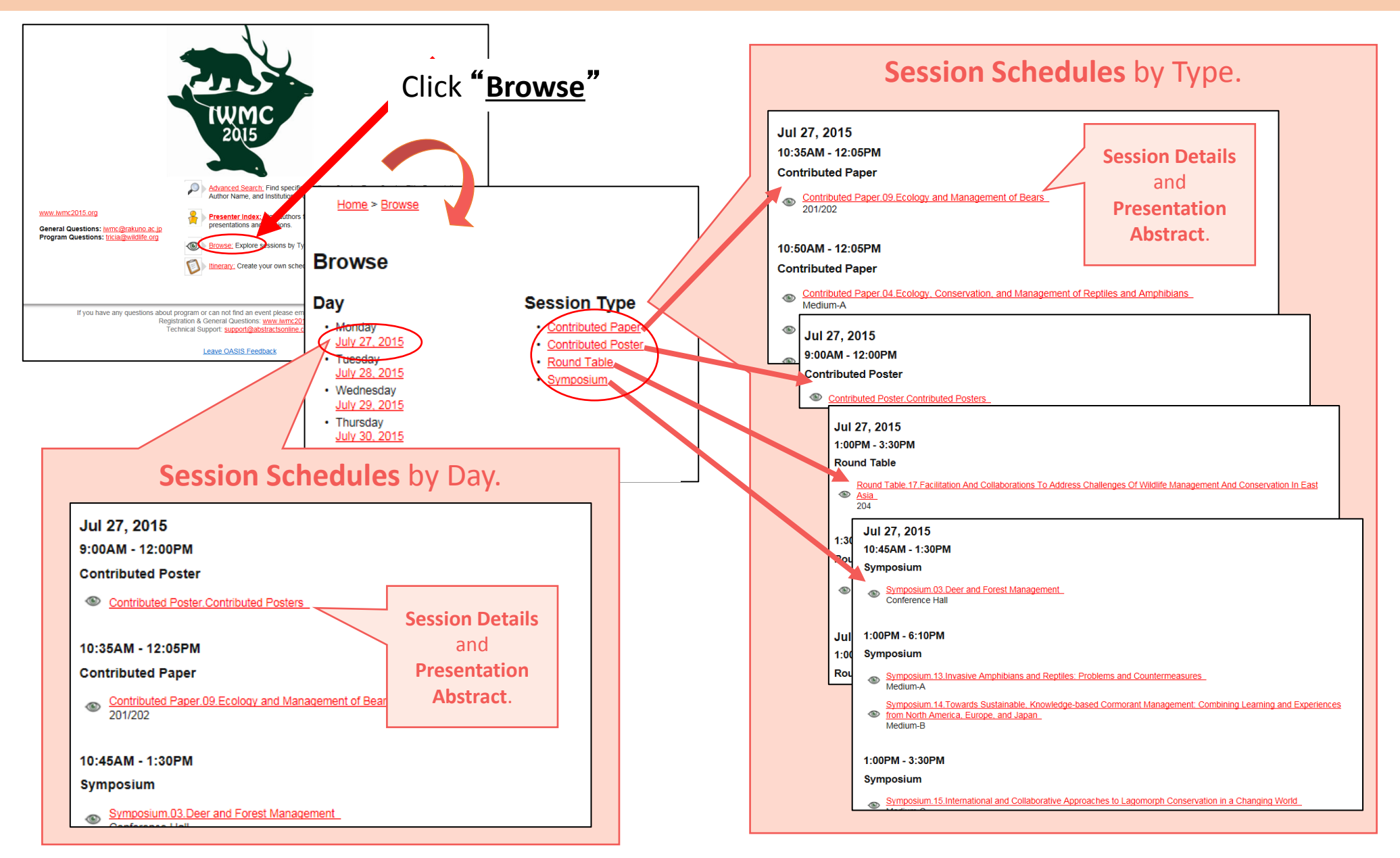

2-④. <u>"Itinerary"</u>

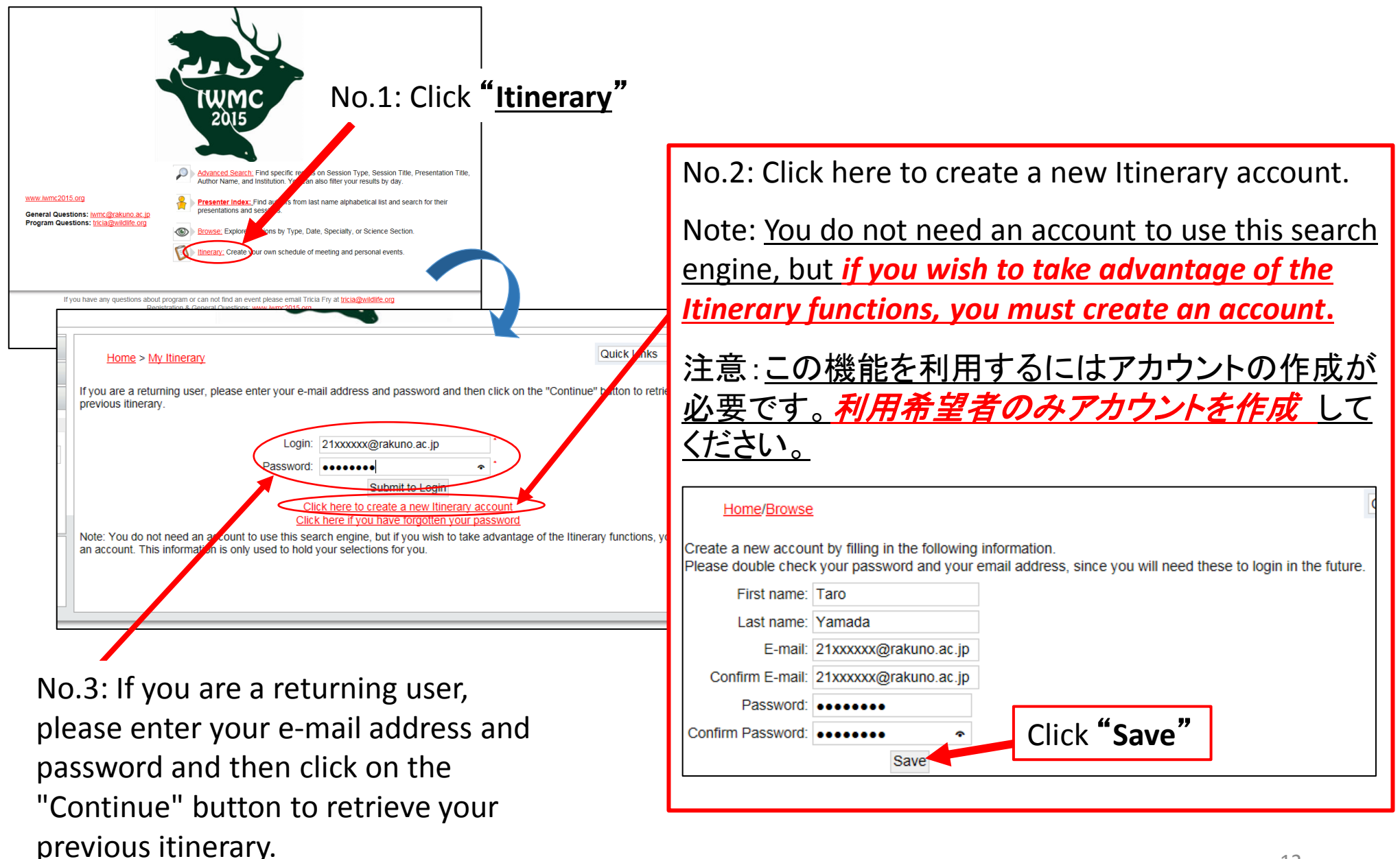

2-④. <u>"Itinerary"</u>

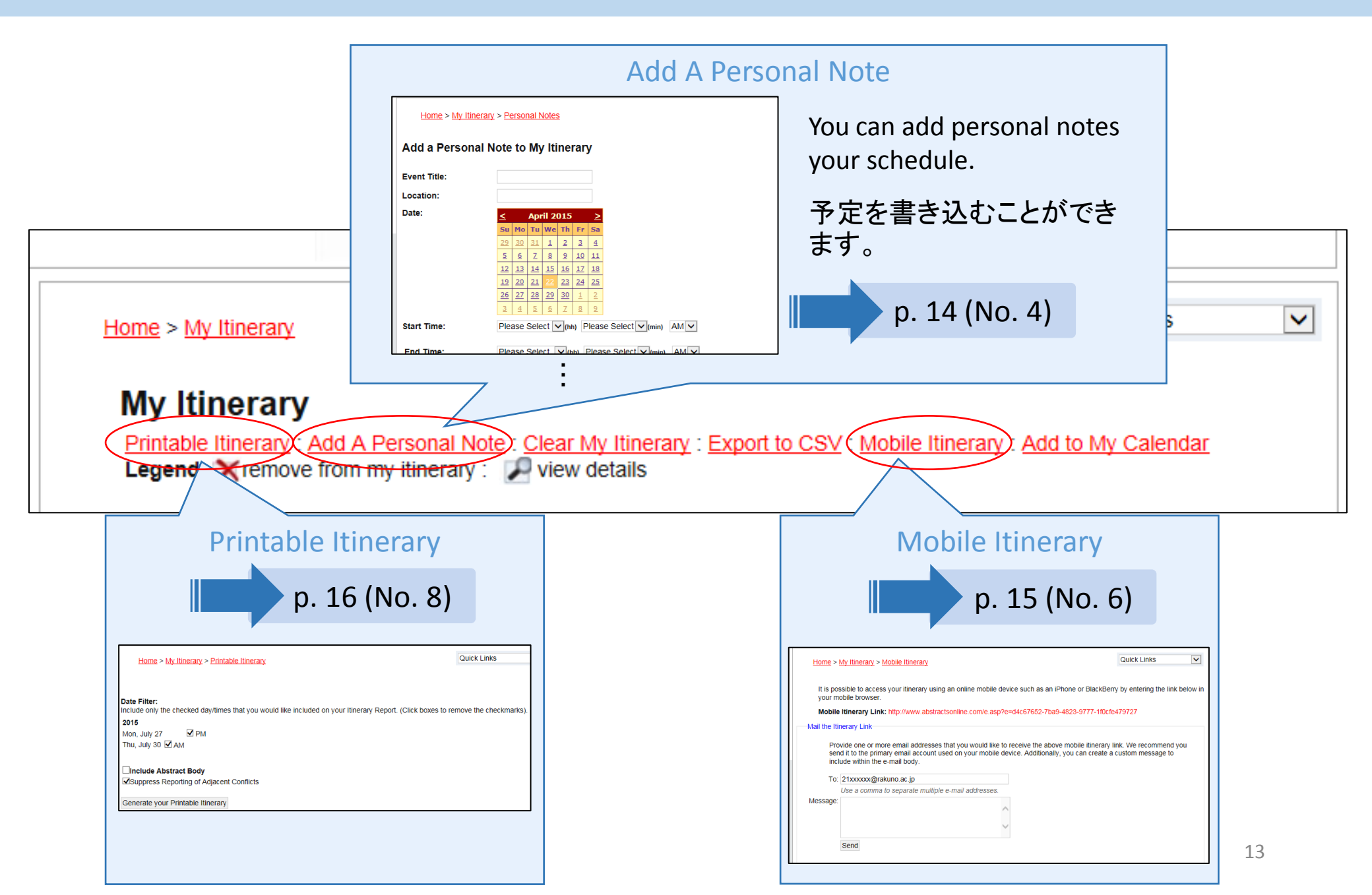

## [Add A Personal Note]

#### 2-④. <u>"Itinerary"</u>

![](_page_13_Figure_2.jpeg)

# [Mobile Itinerary]

message to include within the e-mail body.

2-④. <u>"Itinerary"</u>

|                                                                                                    | No.6: Click <b>"Mobile Itinerary"</b>                                                                      |  |  |
|----------------------------------------------------------------------------------------------------|----------------------------------------------------------------------------------------------------|--|--|
| Home > My Itinerary       Quick Link         My Itinerary       My Itinerary         Printable Itinerary : Add A Personal Note : Clear My Itinerary : Export to CSV : Mobile Itinerary : Add to My Cale         Legend: remove from my itinerary : Wew details                                                                                                    | endar                                                                                                    |  |  |
| Home > My Itinerary > Mobile Itinerary       Quick Links         Arrs possible to access your itinerary using an online mobile device such as an iPhone or BlackBerry by entering the link between the barrene bill between the barrene billibetween the barrene bill between the barren | ow in                                                                                                    |  |  |
| your mobile browser.  Mobile Itinerary Link: http://www.abstractsonline.com/e.asp?e=d4c67652-7ba9-4823-9777-1f0cfe479727  Mail the Itinerary Link                                                                                                    |                                                                                                    |  |  |
| Provide one or more email addresses that you would like to receive the above mobile itinerary link. We recommend you send it to the primary email account used on your mobile device. Additionally, you can create a custom message to include within the e-mail body.<br>10: 21xxxxx@rakuno.ac.jp                                                                                                    | Mobile Itinerary for Wildlife Vth International Wildlife 帚 I Management Congress ● 受信レイ × 19:12 (3 分前) ☆ ● |  |  |
| Message: XXXXXX XXXX XXXX XXXXXXXX<br>· XXXX<br>· XXXXX<br>· XXXXXX<br>· XXXXXX<br>· XXXXXX<br>· XXXXXX<br>· XXXXXX                                                                                                    | To 自分 •                                                                                                    |  |  |
| No 7: Provide one or more email addresses                                                                                                    | XXXXXX XXXXX XXXXX XXXXX XXXXXX<br>• XXXXX<br>• XXXXXXXX<br>• XXXXXXXX<br>• XXXXXXXX                       |  |  |
| that you would like to receive the above mobile<br>itinerary link. We recommend you send it to                                                                                                    | http://www.abstractsonline.com/e.asp?e=d4c67652-7ba9-4823-9777-<br>1f0cfe479727                            |  |  |
| the primary email account used on your mobile device. Additionally, you can create a custom                                                                                                    | ▲ クリックして 返信または 転送                                                                                          |  |  |

### [Printable Itinerary]

2-④. "Itinerary"

![](_page_15_Figure_2.jpeg)

#### 3. How to use the side menu

![](_page_16_Figure_1.jpeg)

3. How to use the side menu

| ADVANCED<br>PRESENTER<br>BROWSE | SEARCH<br>R INDEX                                                                                                    | - No.1                   | : Click <b>"A</b> E          | VANCED SEARCH"                        |  |  |
|---------------------------------|----------------------------------------------------------------------------------------------------|--------------------------|------------------------------|---------------------------------------|--|--|
| Simple Search                   | Tipe                                                                                                    |                          |                              |                                       |  |  |
| <u>Scarch</u>                   | Home > Advance                                                                                                    | ed Sea                   |                              | Quick Links                           |  |  |
| CLEAR S<br>Display As           | 🔎 Advanc                                                                                                    | ced Search               |                              |                                       |  |  |
| OSession                        |                                                                                                    |                          |                              |                                       |  |  |
| OPresentation                   | Advanced Search is a powerful tool that allows you to combine a variety of criteria to construct a more detailed search of<br>your topic. Using "AND" functionality, Advanced Search will return results that match all criteria. This allows you to make<br>your searches more precise. |                          |                              |                                       |  |  |
| Technical Supp                  | For more inf                                                                                                    | formation on Advanced Se | arch and other search types, | see the <u>Search Tips</u> help page. |  |  |
| Phone: 217-398                  | Clear                                                                                                    |                          |                              |                                       |  |  |
| Email: Help Des                 | Session Type:                                                                                                    | ALL                      |                              | V                                     |  |  |
|                                 | Keyword/Title/Text:                                                                                                    |                          |                              |                                       |  |  |
|                                 | Institution:                                                                                                    |                          |                              |                                       |  |  |
|                                 | Author/Speaker:                                                                                                    | Last Name                | 1st Initial                  |                                       |  |  |
|                                 |                                                                                                    |                          |                              |                                       |  |  |
|                                 |                                                                                                    |                          |                              |                                       |  |  |
|                                 | Date/Time:                                                                                                    |                          |                              |                                       |  |  |
|                                 | Session Limit:                                                                                                    | 🗹 Mon, 27 July AM        | Mon, 27 July PM              |                                       |  |  |
|                                 |                                                                                                    | 🗹 Tue, 28 July AM        | 🗹 Tue, 28 July PM            |                                       |  |  |
|                                 |                                                                                                    | Ved, 29 July AM          | Ved, 29 July PM              |                                       |  |  |
|                                 |                                                                                                    | 🗹 Thu, 30 July AM        | 🗹 Thu, 30 July PM            |                                       |  |  |
|                                 | Display As<br>●Presentations<br>○Sessions                                                                                                    |                          |                              |                                       |  |  |
|                                 | ☐Include items in                                                                                                    | n my itinerary only.     |                              |                                       |  |  |
|                                 | Clear Search                                                                                                    |                          |                              |                                       |  |  |

Advanced Search is a powerful tool that allows you to combine a variety of criteria to construct a more detailed search of your topic. Using the "AND" functionality, Advanced Search will return results that match all criteria. This allows you to make your searches more precise.

ADVANCED SEARCHでは様々なキー ワードから検索ができます。キー ワードは"AND"で区切りながら検索 してください。

![](_page_18_Picture_0.jpeg)